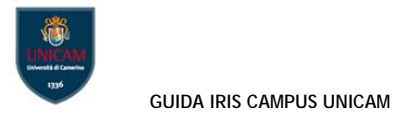

# 10. Codici ISI e Scopus

ISI Per recuperare il codice di indicizzazione di ISI è necessario:

- Collegarsi alla banca dati Web of Knowledge: < <u>http://www.webofknowledge.com/</u> >
- Ricercare il contributo
- Aprire il record di informazioni della pubblicazione cliccando sul titolo
- I codice identificativo ISI è l'Accession Number: WOS: 000......

### Publisher

TAYLOR & FRANCIS INC, 530 WALNUT STREET, STE 850, PHILADELPHIA, PA 19106 USA

## **Categories / Classification**

Research Areas: Environmental Sciences & Ecology Web of Science Categories: Environmental Sciences

### **Document Information**

Document Type: Review Language: English Accession Number: WOS:000355258000003 ISSN: 1064-3389 eISSN: 1547-6537

SCOPUS: Per recuperare il codice di indicizzazione di ISI è necessario:

- Collegarsi alla banca dati SCOPUS < <u>http://www.scopus.com/home.url</u> >
- Ricercare il contributo
- Una volta individuato guardare nell'URL dopo il punto di domanda, ad un certo punto si trova eid
  = ...&..

Tutto quello tra eid= e la & è il codice richiesto.

| JG Newsletter 🔊 CLUG Newsle       | tter » Co 🔊 CLUG Newsletter » Ed                                 | Ji 🔊 CLUG Newsletter » Op 🔊 CLUG New | wsletter » Pre 🔊 Record da Primo 👘 Save |
|-----------------------------------|------------------------------------------------------------------|--------------------------------------|-----------------------------------------|
| Scopus                            |                                                                  |                                      |                                         |
| Search                            | Alerts                                                           | My list                              |                                         |
| Back to results   < Previous 3 of | 26,981 Next >                                                    |                                      |                                         |
| <b>⊘</b> S•F•X                    | 🖹 Ask NILDE   View at Publisher   🖶 Export   📮 Download   More 👻 |                                      |                                         |
| Current Atherosclerosis Repo      | orts                                                             |                                      |                                         |
| Volume 17, Issue 8, 16 August 201 | 15, Article number 44, 8p                                        |                                      |                                         |

#### Dharmadhikari, S., Chaturvedi, S. 🍽 📥

Department of Neurology & Stroke Program, University of Miami Miller School of Medicine, Miami, FL, United States